A) If you have a DVD containing Windows installation media, then follow the instructions in step 7 for that section. B) If it is a bootable DVD containing software that boots into an operating system, you can skip ahead to step 8. C) If you have a USB flash drive with Windows installation media, then follow the instructions in step 8 for that section. D) Skip to step 9 if your computer came with pre-installed Windows. E) Skip to step 10 if you do not have any installation media at all and skipped steps 4-6 when starting from scratch when installing your computer from scratch when installing your computer from scratch when installing your computer from scratch when installing your computer from scratches. Plug the Windows installation DVD into the computer. If you chose to use a bootable USB device then skip this step. Restart your computer, booting from the DVD or USB device. Your computer should be ready to start installing your copy of Windows now. Follow the instructions. Step 8 - Micro WIN SMART V2. 2 (SETUP CRACK) 64 Bit VERIFIED Step 9 - Micro WIN SMART V2.2 (SETUP CRACK) 64 Bit VERIFIED Step 10 - Micro WIN SMART V2.2 (SETUP CRACK) 64 Bit VERIFIED Step 10 - Micro WIN SMART V2.2 (SETUP CRACK) 64 Bit VERIFIED

There may be a time where the computer needs to be repaired, and you will need to reinstall Windows. When reinstalling Windows, there are a few options for doing so, and it is important to understand these options in order to choose the best one that fits your situation.

If your computer came with pre-installed Windows, then you are done at this point. Just restart your computer to start the installation process again. If your computer came with an install DVD, then you can just take that out of the drive and put the install DVD back in the drive before restarting, or if you have a bootable USB device then just plug that into the port but do not restart. The next step is to go to Control Panel > System & Security > System > Backup and Restore. From there click on "Restore system" and follow the prompts for disc selection etc until you are asked to enter your Product Key. You can also use the Product Key that is shown on your Windows install DVD. If you used a bootable USB device for your Windows installation, then you will be asked to insert this USB device when asked if you want to save the contents of the disc/memory stick on this computer so you will not need to worry about it again after the reinstallation. If you had used software instead of installing Windows from scratch then there is nothing that can be done here, as this step would still apply after data was saved on an USB device. Windows 8.

## 638eeb4e9f3297

coolorus photoshop cc crack serial ebook materia medika indonesia jilid i rar prota promes fiqih mts kelas vii viii ix HD Online Player (Kabhi Khushi Kabhie Gham Full Movie ) oggy and the cockroaches episodes in hindi on cartoon network download Nil Battey Sannata 1080p Dual Audio English Hindi Account Hacker V3.9.9 Activation Code 28 Darksiders Psp Iso kepler 7.0 astrology software crack works Headus Uvlayout V2 07 Crack